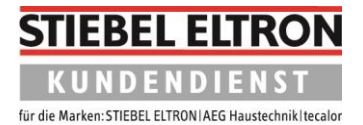

## Fehlerspeicher beim WPM 4 auslesen

1. Zum Aktivieren der Bedieneinheit drei Sekunden lang auf **Menü** drücken.

| FREITAG 28.JUN 19 08:3                           | 2UHR     |
|--------------------------------------------------|----------|
| AU<br>PU<br>Sekunden lang<br>MENÜ Taste drücken. | °C<br>°C |
| MENU                                             | OK       |
|                                                  |          |

2. Einmal **Menü** drücken.

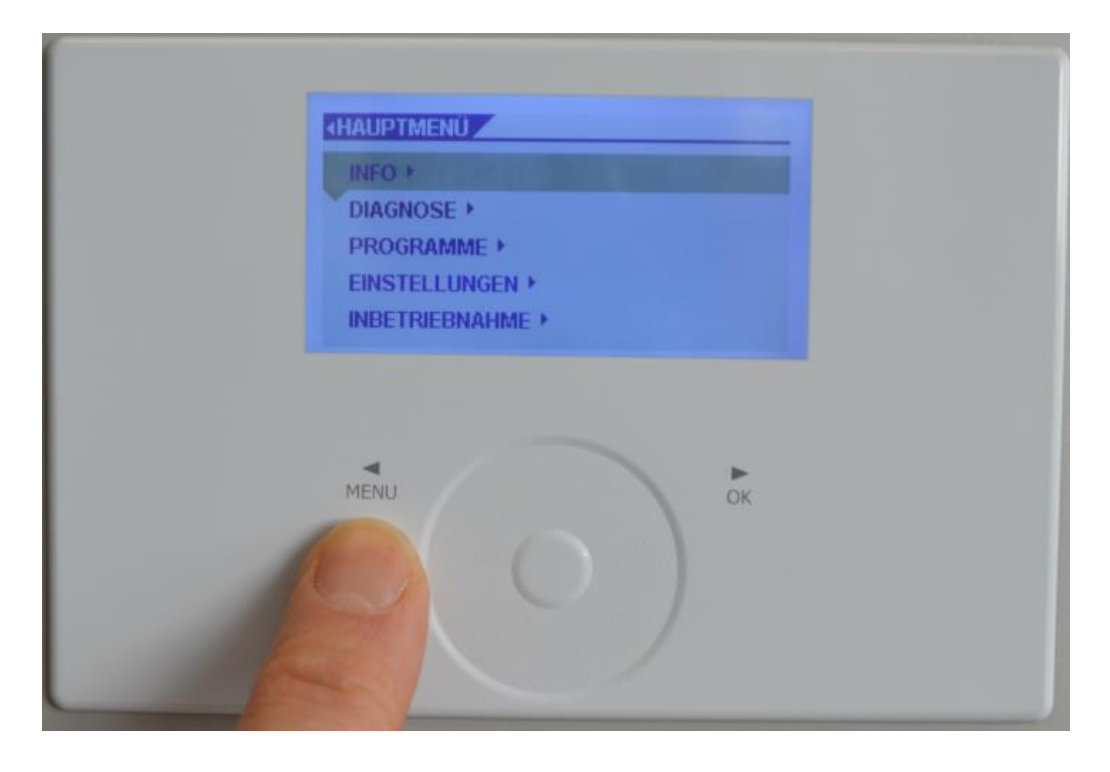

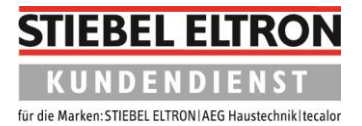

3. Drehen Sie im Bedienkreis nach rechts, bis der Balken auf **DIAGNOSE** steht. Drücken Sie danach auf **OK**.

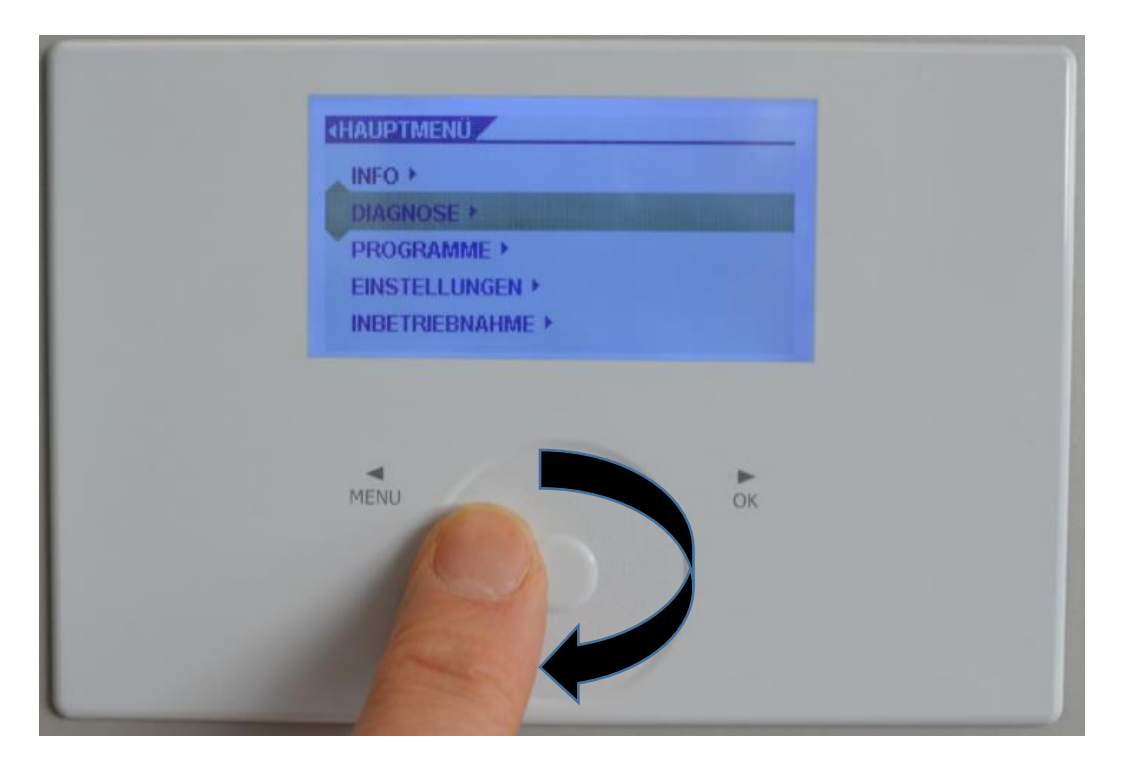

4. Drehen Sie im Bedienkreis nach rechts, bis der Balken auf **MELDUNGSLISTE** steht. Drücken Sie danach auf **OK**.

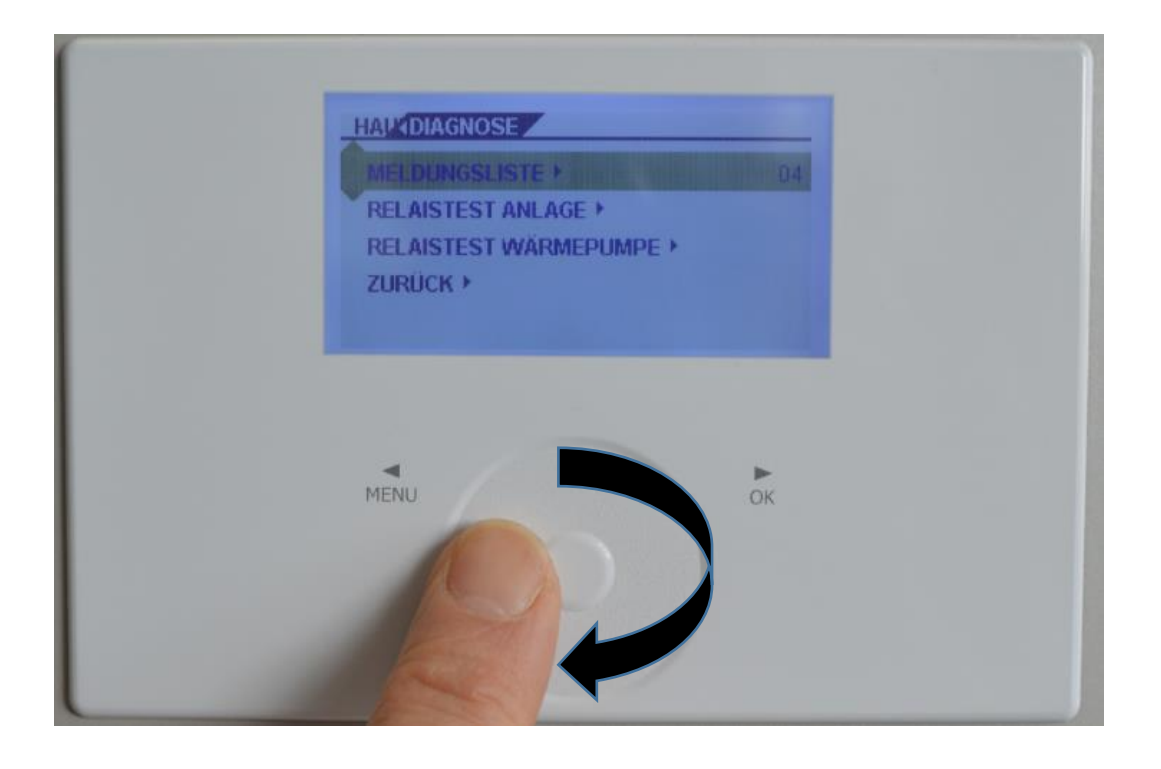

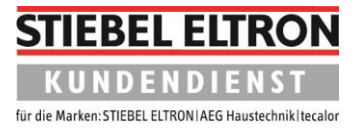

 Es werden bis zu 50 Meldungen mit Meldungscode, Uhrzeit und Datum angezeigt. Die zuletzt aufgetretene Meldung wird an der ersten Stelle angezeigt. Informationen zu den Meldungscodes sind in einer Meldungsliste zu finden. Diese steht auf der Stiebel-Eltron Internetseite zum Download bereit.

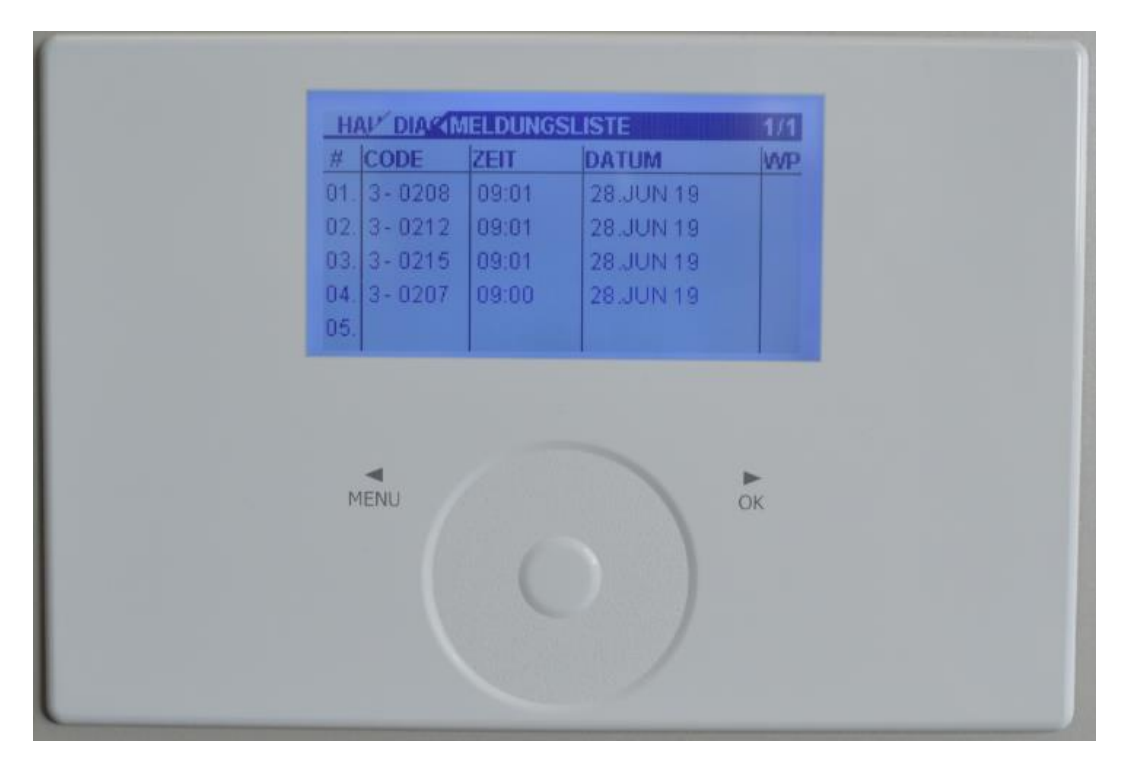

6. Drücken Sie die Taste "Menü" so oft, bis das Startbild wieder erscheint. Alternativ belassen Sie die Einstellungen so. Nach kurzer Zeit schaltet das Display automatisch auf das Startbild zurück.

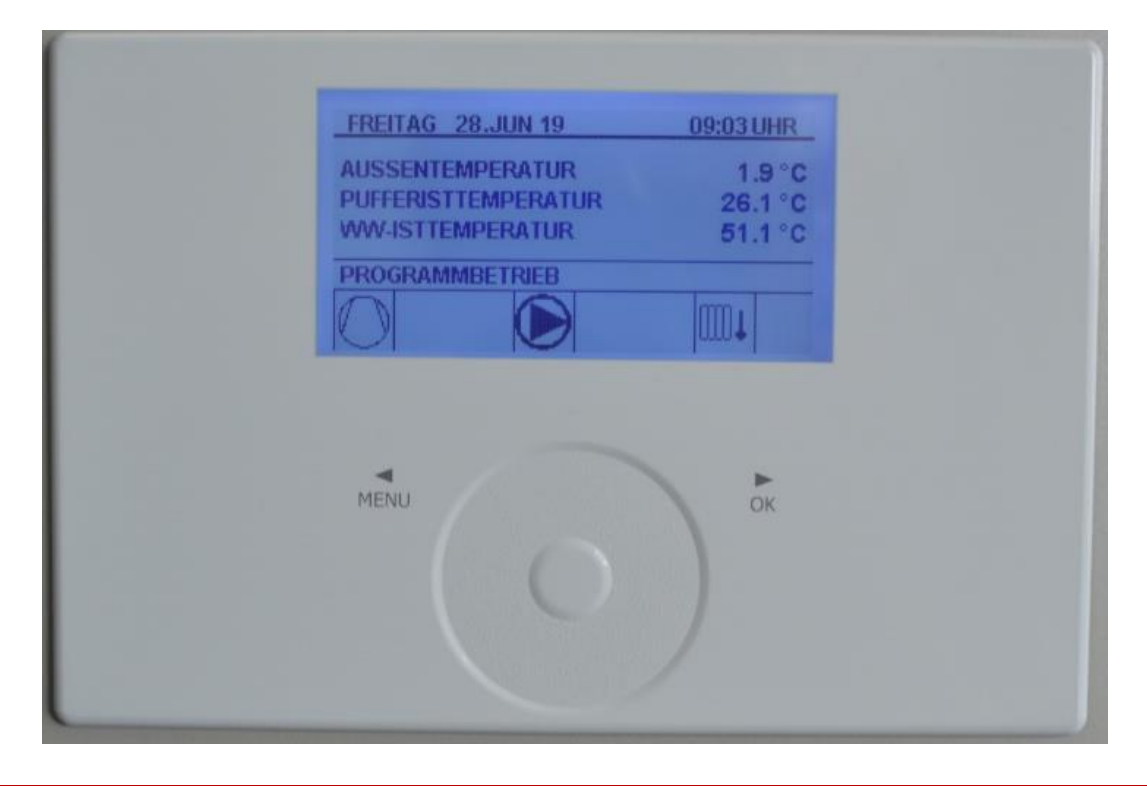